## Mapping Employees

Last Modified on 05/27/2024 8:18 pm MDT

In Payroll Mapping, click the below payroll sync account to access the employee mapping module.

| Payroll Employee Mapping                            |
|-----------------------------------------------------|
| Choose an Employee Source, then map your employees. |
| Gusto Payroll                                       |
| Gusto (El 1997 - 1997) SYNC - Kairi Minh            |
| Get most recent employee payroll data               |

The green section to the right are the proposed matches. Verify that the employee records from Gusto are matched properly with their counterpart in Teamwork.

| Gusto Payroll Sourced Employees                 | Dolce Clock Employees         | Hide Inactive |
|-------------------------------------------------|-------------------------------|---------------|
| & Bergerson, Anthony                            | Unmatch Bergerson, Anthony    | Edit          |
| Bowden, Cody (J)<br>bowden, cody <del>(j)</del> | Unmatch Bowden, Cody          | Edit          |
| Proselle, Christine                             | Unmatch Broselle, Christine   | Edit          |
| 🜮 Browne, Blakely                               | Unmatch Browne, Blakely       | Edit          |
| <i>P</i> Burton, Jay                            | Unmatch Burton, Jay           | Edit          |
| 🔗 Cerny, Hannah                                 | Unmatch Cerny, Hannah         | Edit          |
| 🔗 Chalfant, Emily                               | Unmatch Chalfant, Emily       | Edit          |
| 🔗 Dahlstrom, Jaxon                              | Unmatch Dahlstrom, Jaxon      | Edit          |
| <i>P</i> Dejong, Stephanie                      | Unmatch Dejong, Stephanie     | Edit          |
| 🔗 Deming, Elisabeth (A)                         | Unmatch Deming, Elisabeth (A) | Edit          |
| 🜮 Garcia, David                                 | Unmatch Garcia, David         | Edit          |
| 🔗 Gonzales, Jazzie                              | Unmatch Gonzales, Jazzie      | Edit          |
| 🔗 Grospe, Elizabeth                             | Unmatch Grospe, Elizabeth     | Edit          |

If the name spelling in payroll is not exactly the same as the name spelling in Teamwork, then a manual match is required. See below:

- Click the Payroll name in the red column, then match it by clicking on the corresponding Teamwork name in the Pink column
- You'll now see the names matched
- Click "Complete Employee Mapping" to finalize.

Complete Employee Mapping Check over the 'Matched Employees' list If you don't happen to see a corresponding account for an employee that has hours in Teamwork, please verify that they have been fully set up and onboarded into your payroll provider.